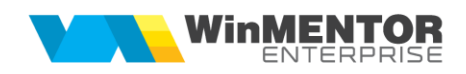

# **CONFIGURĂRI E-MAIL WINMENTOR ENTERPRISE**

Transmiterea de informații din Winmentor Enterprise, sub forma e-mailurilor, în interiorul entității sau către terțe persoane poate fi realizată dacă se respectă pașii ce urmează.

Pentru configurarea serverului/serverelor de e-mail, pentru trimiterea electronică a documentelor din **WinMENTOR ENTERPRISE** vom utiliza "WinMService".

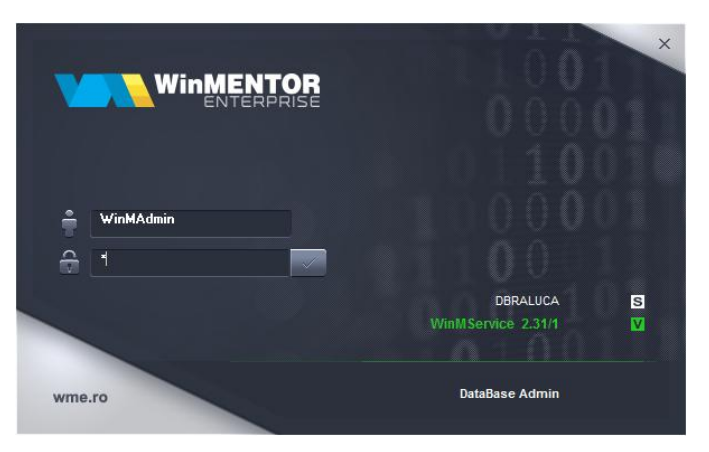

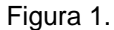

Din meniul "Diverse", vom accesa opțiunea Servere de eMail.

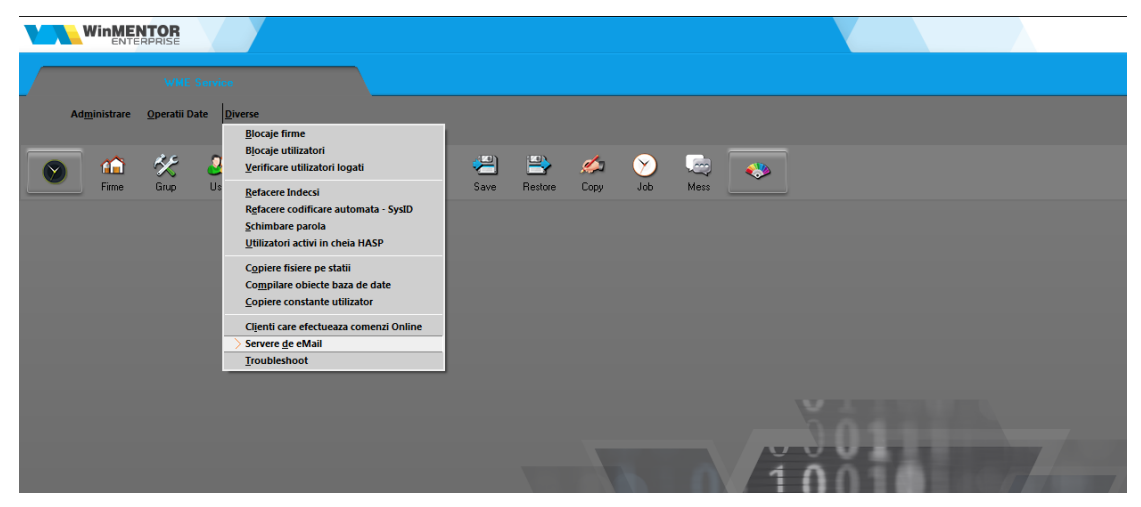

Figura 2.

Adăugăm un server nou și în macheta de configurare server vom adăuga informațiile necesare fiecărui câmp în parte (contactați administratorul pentru aceste informații):

|               |                         | Salvez |
|---------------|-------------------------|--------|
| Denumire      | Winmentor               | Renunt |
| Server        | mail.winmentor.ro       |        |
| Domeniu       | winmentor.ro            |        |
| Port          | 25                      |        |
| Autentificare | NONE                    |        |
| TLS           | NONE<br>Default<br>SASL |        |

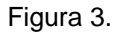

| Nom | enclator serve | ere eMail                                             |        |   |
|-----|----------------|-------------------------------------------------------|--------|---|
|     |                |                                                       | Salvez |   |
| D   | enumire        | Winmentor                                             | Renunt | Ŧ |
| S   | erver          | mail.winmentor.ro                                     |        |   |
| D   | omeniu         | winmentor.ro                                          |        |   |
| Р   | ort            | 25                                                    |        |   |
| A   | utentificare   | NONE                                                  |        |   |
| т   | LS             | No TLS                                                |        |   |
|     |                | No TLS<br>Explicit TLS<br>Implicit TLS<br>Require TLS |        |   |

Figura 4.

- 1. "Denumire": denumire generică server (orice nume doriți Dvs.);
- 2. "Server": nume server de e-mail;
- **3.** "Domeniu": denumire domeniu server e-mail;
- 4. "Port": 25 (întrebați administratorul pentru confirmare);

Atenție! Majoritatea problemelor legate de setarea serverelor de e-mail sunt datorate port-urilor închise (<u>https://www.siteground.com/kb/check-port-blocked-isp/</u>).

- 5. Protocol:
  - None
  - Default
  - SASL se folosește atunci când parola este criptată;
  - 6. TLS:
    - No TLS;
    - Explicit TLS;
    - Implicit TLS;
    - Require TLS;

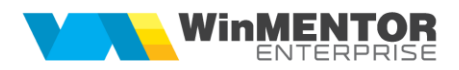

În functie de metoda de autentificare folosită avem următoarele cazuri:

### A. Autentificare pe bază de parolă

Majoritatea serverelor de e-mail care folosesc această metodă de autentificare acceptă ca protocol **None** sau **Default**, cu **TLS** setat din următoarele valori: **No TLS**, **Explicit TLS** sau **Implicit TLS**.

### B. Autentificare OAuth2

Începând cu versiunea 25.041, a fost introdusă și metoda OAuth2 (autentificare în 2 pași). Această metodă de autentificare necesită setarea protocolului **SASL** și **TLS** pe opțiunea **Explicit TLS**.

Pentru acest tip de autentificare au fost făcute următoarele modificări la înregistrarea serverului. A fost adăugat un câmp de tip checkbox pentru a selecta că serverul folosește această metodă de autentificare.

| Nomenclator ser | vere eMail           |              |
|-----------------|----------------------|--------------|
| Setari          | server Setari Oauth2 | lesire +     |
|                 |                      | M odific 🗨 🖵 |
| Denumire        | Gmail - OAUTH2       |              |
| Server          | Smtp.gmail.com       |              |
| Domeniu         | gmail.com            |              |
| Port            | 465                  |              |
| Autentificare   | SASL 💌               |              |
| TLS             | Explicit TLS 🔹 🖓     |              |
| oAuth2          |                      |              |
|                 |                      |              |

Figura 5.

După bifarea opțiunii se activează tab-ul **Setări OAuth2**, unde trebuie completate următoarele informații:

- a. Client ID şi Client secret aceste informații se obțin (pentru Gmail sau Microsoft) urmând documentația postată în acest sens la adresa: <u>http://ftp.winmentor.ro/WMEnterprise/Documentatie/E-MAIL%20&%20SMS/</u>
- b. EndPoint autorizare, EndPoint AccesToken, EndPoint Logout și Scopes.

| Nomenclator serve   | re eMail                                                      |            |
|---------------------|---------------------------------------------------------------|------------|
| Setari se           | erver Setari Oauth2                                           | lesire 🔶   |
|                     |                                                               | M odific 📮 |
| Client ID           | 429551690897-ohp1manlrmq7ubpq4o2qsnd6kaf0odre.apps.googleuse  |            |
| Client secret       | GOCSPXcVNC3bTme0_ft9ZXVluq2LsK7Ab                             |            |
| EndPoint autorizare | https://accounts.google.com/o/oauth2/auth?access_type=offline |            |
| EndPoint AccesToken | https://accounts.google.com/o/oauth2/token                    |            |
| EndPoint Logout     | https://www.google.com/accounts/Logout                        |            |
| Scopes              | https://mail.google.com/ openid email                         |            |
|                     |                                                               |            |
|                     |                                                               |            |

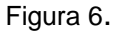

În funcție de domeniul serverului de mail informațiile de la punctul b. variază. Pentru **GMail** avem următoarele valori:

- EndPoint autorizare: https://accounts.google.com/o/oauth2/auth?access\_type=offline
- EndPoint AccesToken: https://accounts.google.com/o/oauth2/token
- EndPoint Logout: https://www.google.com/accounts/Logout
- Scopes: https://mail.google.com/ openid email

Pentru Microsoft avem următoarele valori:

- EndPoint autorizare: https://login.microsoftonline.com/common/oauth2/v2.0/authorize
- EndPoint AccesToken: https://login.microsoftonline.com/common/oauth2/v2.0/token
- EndPoint Logout: https://login.microsoftonline.com/common/oauth2/v2.0/logout
- Scopes: https://outlook.office.com/IMAP.AccessAsUser.All https://outlook.office.com/POP.AccessAsUser.All https://outlook.office.com/SMTP.Send offline\_access openid email profile

După adăugarea serverelor de e-mail, vom accesa nomenclatorul de firme și vom atribui fiecăreia serverul dorit.

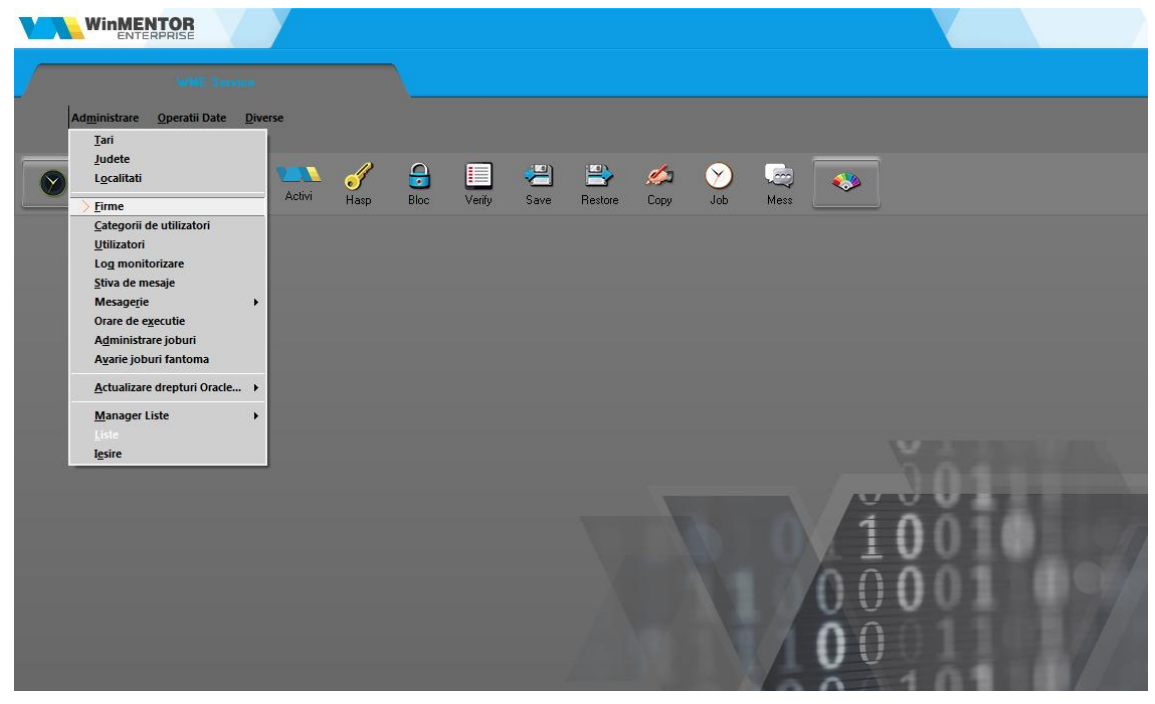

Figura 7.

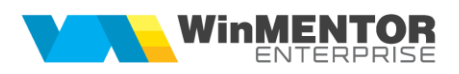

| in ones          | Alert        |              |                              |                    |        | Salve              | z +                  |   |   |
|------------------|--------------|--------------|------------------------------|--------------------|--------|--------------------|----------------------|---|---|
| lume prescurtat  | Alert        |              | ? Persoana fizica            | 1                  |        | Renu               | nt                   |   |   |
| D Firma          |              |              | ? Vizibila comena            | zi online          |        |                    |                      |   |   |
|                  |              |              | ? Firma este o ba            | aza de date ₩MRe   | tail   | Firma pari<br>2    | nte                  |   |   |
|                  |              |              | Orar backup dee              | licat firmei       |        | :<br>Circu a alara |                      |   |   |
|                  |              |              | Cata artina da ta            | - l                |        | Firma dep<br>?     | OZIE DWH             |   |   |
|                  |              |              | Cate annive de ba            | ckup pastrez       |        |                    |                      |   |   |
| Log Verificare 9 | Structuri    | Log Actu     | alizare Constante            |                    |        | Pa                 | rola Firma           |   |   |
|                  |              | Logridia     |                              |                    |        |                    |                      |   |   |
| Date q           | enerale      |              | Div                          | erse               |        | eN                 | lail si SMS          | 3 |   |
|                  |              |              |                              |                    |        |                    |                      |   |   |
|                  |              |              |                              |                    |        |                    |                      |   | 1 |
| Server eMail     |              | Server       | e eMail                      |                    |        |                    | ÷ 🖉                  | × |   |
| WinMentor        |              | <u> </u>     | l'oate inregistrarile dispon | bile pe SERVER     |        |                    |                      |   |   |
| Integi           | strare serve | -            | - · ·                        |                    | 0      |                    |                      |   |   |
|                  |              | R Ç<br>Gmail | Denumire                     | 0<br>192 168 16 23 | Server |                    | Comeniu<br>gmail.com |   |   |
|                  |              | ► WinMent    | or                           | mail.winmentor.rd  | D      |                    | winmentor.rc         |   |   |
|                  |              |              |                              |                    |        |                    |                      |   |   |
|                  |              |              |                              |                    |        |                    |                      |   |   |
|                  |              |              |                              |                    |        |                    |                      |   |   |

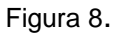

Revenim în **Winmentor ENTERPRISE**, în modulul **Date – Service – Diverse – Autentificare email**, unde ne vom loga cu username și parola de e-mail și vom testa dacă datele sunt ok (pentru metoda

de autentificare prin parola) pe butonul

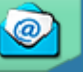

Pentru metoda de autentificare OAuth2 va apărea în macheta un câmp nou Token OAuth2.

| Autentificare eMa | ail                                          |      |
|-------------------|----------------------------------------------|------|
| Server de email:  | smtp-mail.outlook.com - autentificare oAuth2 |      |
| Utilizator eMail  | Rezultat testare identificatori el           | 1ail |
| Parola            | *****                                        |      |
| From address      |                                              |      |
| Token Oauth2      |                                              |      |
| Final mesaj       |                                              |      |
|                   |                                              | r    |
|                   | · · · · · · · · · · · · · · · · · · ·        |      |
|                   | ∧ model html pentru final de document        |      |
|                   | Figura 9.                                    |      |

Obținerea tokenului se face prin apelarea butonului **La** apelarea acestuia se va deschide, în browser, o pagina de confirmare a autenticității. In cazul GMail succesiunea de opțiuni este următoarea:

a. Selectare cont pe care se dorește obținerea tokenului:

| G Conectează-te cu Google                 |                      |        |                   |         |
|-------------------------------------------|----------------------|--------|-------------------|---------|
| Alege un cont                             | B                    |        |                   |         |
| pentru a accesa Mail Winmentor Enterprise |                      |        | Deconec           | tat(ă)  |
|                                           | ② Folosește alt cont |        |                   |         |
|                                           |                      |        |                   |         |
| română 🗸                                  |                      | Ajutor | Confidențialitate | Termeni |

Figura 10.

b. Continuare autentificare

| G<br>Google nu a verificat<br>aplicația | Ai primit acces la o aplicație în curs de testare. Continuă numai dacă<br>dezvoltatorul care te-a invitat îți este cunoscut. |
|-----------------------------------------|----------------------------------------------------------------------------------------------------|
|                                         | Continuare Înapoi la zona sigură                                                                                             |

Figura 11.

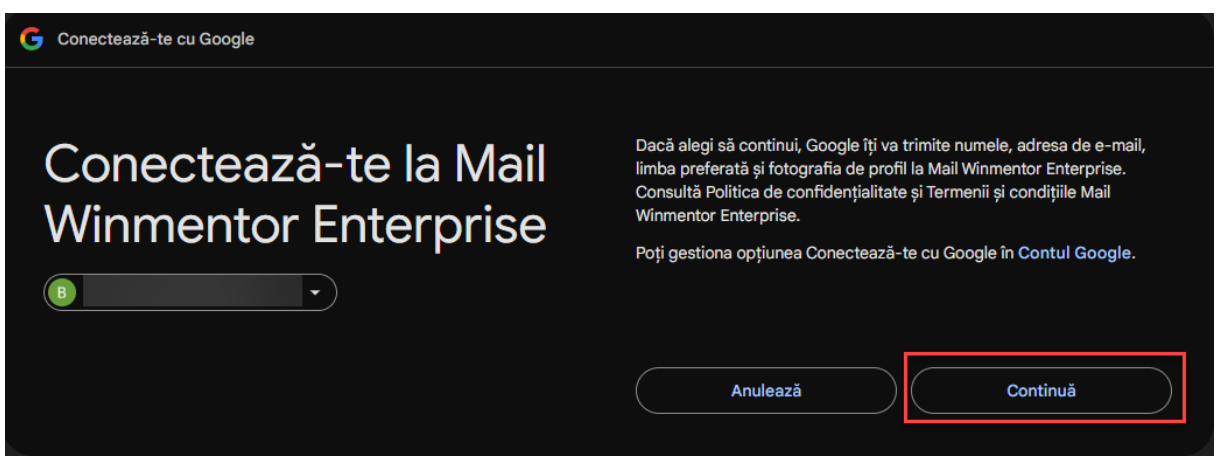

Figura 12.

c. Acordare drepturi aplicației pentru transmiterea de e-mailuri:

Indiferent de domeniul în care se încearcă conectarea, când se ajunge la acest pas trebuie să se bifeze permisiunea aplicației de a compune și transmite e-mailuri.

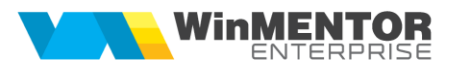

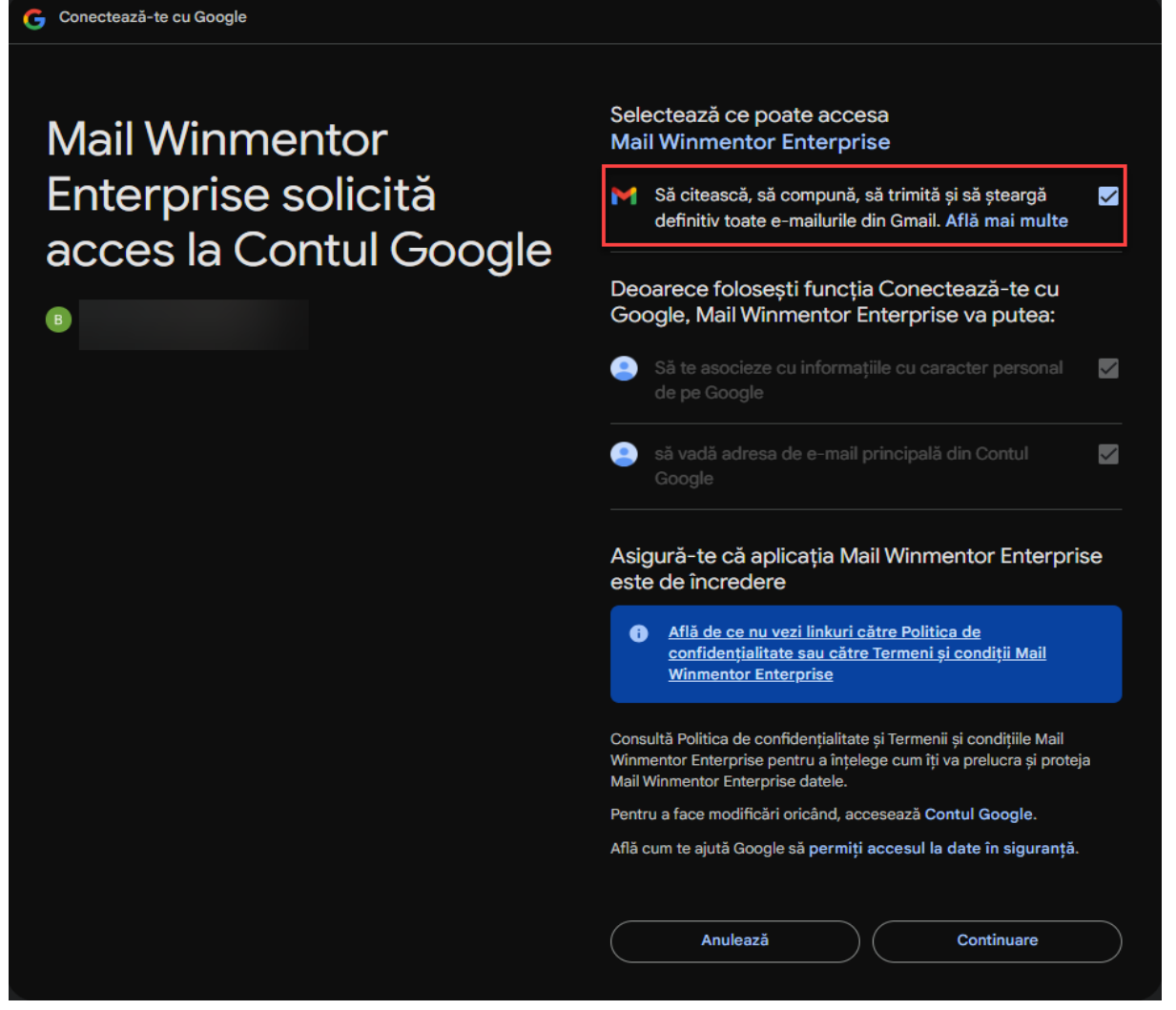

Figura 13.

Dacă s-a realizat autentificarea cu succes, se va genera un Refresh Token, care va fi afișat în

interfață. După acest pas se poate apela butonul pentru a testa transmiterea de e-mail.

În macheta de testare e-mail se poate stabili un final mesaj care va apărea pe toate e-mailurile trimise. Acesta trebuie să fie scris sub forma unui text HTML.

| SOLUȚII ERP ROM;<br>ÎNCEPÂND CU 1993                                      | ÂNEȘTI                                                                                                    |                                       |
|---------------------------------------------------------------------------|----------------------------------------------------------------------------------------------------|---------------------------------------|
| Autentificare eMai                                                        | il                                                                                                    |                                       |
| Server de email:                                                          | mail.winmentor.ro                                                                                                    | ×                                     |
| Utilizator eMail                                                          | wmetest                                                                                                    | Rezultat testare identificatori eMail |
| Parola                                                                    | ******                                                                                                    |                                       |
| From address                                                              | wmetest@winmentor.ro                                                                                                   |                                       |
| Final mesaj                                                               |                                                                                                    |                                       |
| <hr 100%"="" width="100%'&lt;br&gt;width="/> <t<br>="http://www.wm</t<br> | " color="#000000" size="1" />tr> <font face="MS Sans Serif" size="1&lt;br&gt;e.ro"> WinMENTOR ENTERPRISE   &lt;</font> | er="0" cellpadding="0"                |
|                                                                           | ∧ model html pentru final de                                                                                           | e document                            |

Figura 14.

Pentru a putea utiliza e-mailul pe PostgreSQL a fost dezvoltat un client în Delphi asemănător cu cel de Oracle, deoarece in PostGres nu se regasesc aceleasi functionalitati. Pentru ca modificarile sa nu afecteze pe cei care deja folosesc transmiterea e-mail-urilor (in Oracle) a fost introdusa constanta "Mod utilizare e-mail" cu valorile Nativ si Oracle, aceasta venind implicit pe Nativ.

# Trimiterea documentelor pe e-mail

Trimiterea documentelor pe e-mail se poate realiza direct de pe majoritatea documentelor prin apelarea

butonului de print i > opțiunea EMail:

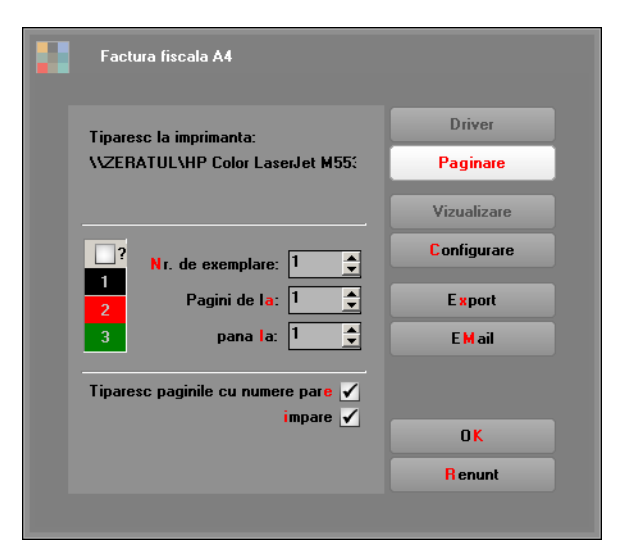

Figura 15.

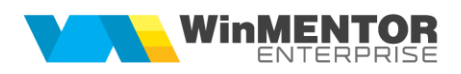

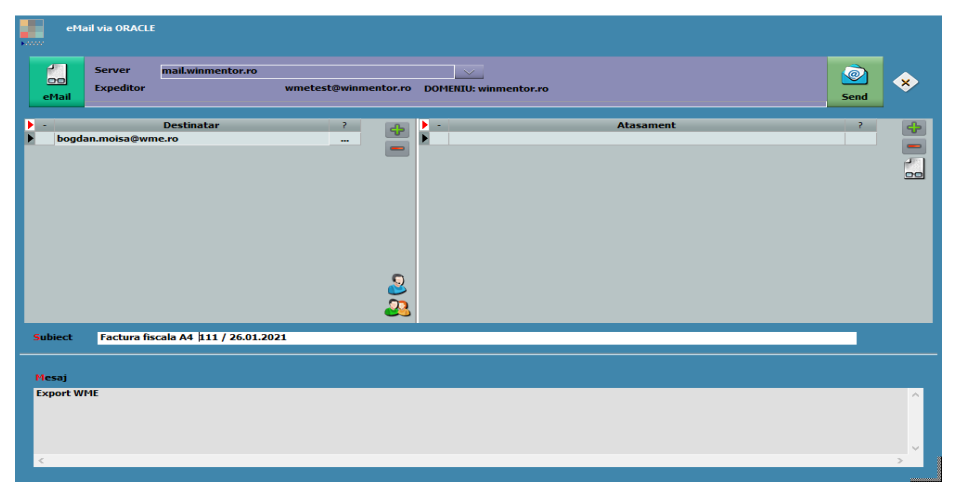

Figura 16.

# Încărcare adrese de e-mail

Constanta *"Încărcare adrese de eMail"* are următoarea funcționalitate: la apelarea opțiunii "E-mail" din listare, completează automat lista destinatarilor, fie cu adresele de e-mail din nomenclatorul de personal, dacă lista este din secțiunea Liste, fie cu adresele din nomenclatorul de parteneri (Sedii > Persoane de contact), dacă este listarea unui document cu partener specificat din secțiunea Date.

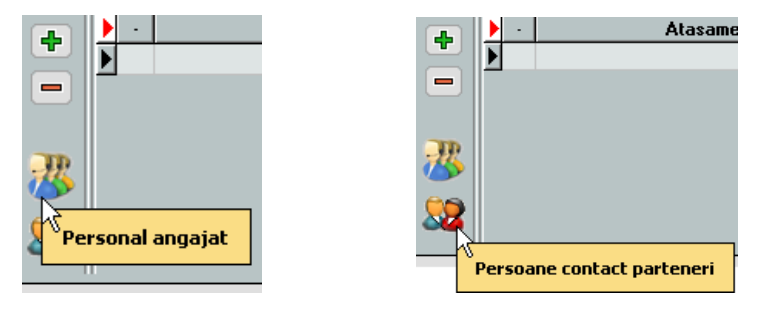

Figura 17.

Atunci când se listează un document din secțiunea Date, lista destinatarilor va cuprinde adresele de e-mail ale partenerului. La apelarea plusului verde, se deschide o machetă intermediară care cuprinde adresa de e-mail a agentului de pe document, adresa de e-mail a persoanei de contact setate la nivel de partener, precum si adresa de e-mail a partenerului.

| Server       mail.winmentor.ro         raluca.antochi@winmentor.ro       Expeditor         Destinatar       ?         email_parteneri@winmentor.ro          *       Destinatar          *         Destinatar       ?         *       Destinatar                                                                                                    | eMail nativ                                                       |                       |                                                                                                    |
|----------------------------------------------------------------------------------------------------|-------------------------------------------------------------------|-----------------------|----------------------------------------------------------------------------------------------------|
| -       Destinatar       ?         email_parteneri@winmentor.ro          *       D:\arhiva\Alert\aa - Client 11 - 114.pdf                                                                                                    | Server mail.winmentor.ro<br>raluca.antochi@winmentor.ro Expeditor | DOMENIU: winmentor.ro |                                                                                                    |
| Alege       Q       Q <th>- Destinatar     email_parteneri@winmentor.ro</th> <th>?</th> <th>D:\arhiva\Alert\aa - Client 11 - 114.pdf<br/>Q Q X<br/>ument@gmail.com=Agent: Ionescu Maria<br/>immentor.ro=Contact: Popescu Vasile<br/>eneri@winmentor.ro=Part: Client 11</th> | - Destinatar     email_parteneri@winmentor.ro                     | ?                     | D:\arhiva\Alert\aa - Client 11 - 114.pdf<br>Q Q X<br>ument@gmail.com=Agent: Ionescu Maria<br>immentor.ro=Contact: Popescu Vasile<br>eneri@winmentor.ro=Part: Client 11 |

Figura 18.

SOLUȚII ERP ROMÂNEȘTI Începând cu 1993

Atunci când se dorește **trimiterea e-mailurilor la o adresă fixă**, aceasta se poate completa în macheta AutoE-mail.ini. Adresele completate aici se vor incărca automat, de fiecare dată, în macheta de transmisie e-mail, pe lângă celelalte adrese setate la nivel de partener, agent etc.

| eMail                                                                                         | nativ                                                            |                                                                                                    |  |
|-----------------------------------------------------------------------------------------------|------------------------------------------------------------------|----------------------------------------------------------------------------------------------------|--|
| ettail ra                                                                                     | Server mail.winmentor.ro<br>Iluca.antochi@winmentor.ro Expeditor | DOMENIU: winmentor.ro                                                                                                    |  |
| <ul> <li>raluca.a</li> <li>agent_d</li> <li>b@b.ro</li> <li>c@c.ro</li> <li>d@d.ro</li> </ul> | Destinatar<br>Intochi@winmentor.ro<br>Jocument@gmail.com         | ·     ·     Atasament       ···     ···     ···       ···     ···     ···       ···     ···     ···       ···     ···     ···       ···     ···     ···       ···     ···     ···       ···     ···     ···       ···     ···     ···       ···     ···     ··· |  |
| Subiect                                                                                       | Client 11 lalala 114                                             |                                                                                                    |  |
| Mesaj<br>testtttt<br>gfgfs docum                                                              | ent 114 / 01.06.2014                                             | OK Renunt                                                                                                    |  |

Figura 19.

La setarea constantei: "Trimitere facturi pe mail: încărcare automată adresa agent de pe document" = DA, pe macheta de transmitere e-mail se va încărca automat ți adresa agentului de pe document.

| eMail                                                                                                    | nativ                                                                                                    |
|----------------------------------------------------------------------------------------------------|----------------------------------------------------------------------------------------------------|
| eMail                                                                                                    | Server mail.winmentor.ro                                                                                                    |
| <ul> <li>→</li> <li>→</li></ul> | Destinatar ?<br>intochi@intochi@intochi |
| Subject                                                                                                    | Client 11 Ialala 114                                                                                                    |
|                                                                                                    |                                                                                                    |

Figura 20.

Atunci când constanta este setată pe NU, adresa de e-mail a agentului de pe document va putea fi adusa cu ajutorul plusului verde.

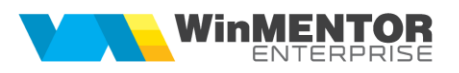

|          | eMa                     | ail nativ                |                          |                |       |                |                                                                                  |                                                                     |         |        |    |
|----------|-------------------------|--------------------------|--------------------------|----------------|-------|----------------|----------------------------------------------------------------------------------|---------------------------------------------------------------------|---------|--------|----|
|          | eMail                   | Server<br>raluca.antoc   | mail.winmentor.ro        | o<br>Expeditor | DOMEN | IU: winmentor. | ro                                                                               |                                                                     |         |        |    |
| ►<br>►_  | raluc<br>b@b.i<br>c@c.r | a.antochi@wi<br>ro<br>ro | Destinatar<br>nmentor.ro |                | ?     | Alege          | -<br>* D:\arhiva\Ald<br>nt@gmail.com=Ag<br>entor.ro=Contact:<br>@winmentor.ro=Pa | ert\aaClie<br>ient: Ionescu M<br>: Popescu Vasile<br>art: Client 11 | nt_1111 | L4.pdf | At |
| 51       | ubiect                  | Client 11 l              | alala 114                |                |       |                |                                                                                  |                                                                     |         |        |    |
| M        | lesaj                   |                          |                          |                |       |                |                                                                                  |                                                                     |         |        |    |
| te<br>gf | sttttt<br>gfs doci      | ument 114 / (            | 01.06.2014               |                |       |                |                                                                                  |                                                                     |         |        |    |

Figura 21.

De asemenea, se pot trimite mai multe ataşamente în același e-mail, cu diferite formate de fișier.

| Þ | - | Atasament             | ? | <b>•</b> |                       |
|---|---|-----------------------|---|----------|-----------------------|
| I | × | E:\-=Proforme mail=-\ |   |          | Format PDF (*.pdf)    |
|   |   |                       |   |          | Format PDF (*.pdf)    |
|   |   |                       |   | 240      | Format CSV (*.csv)    |
|   |   |                       |   | 00       | Format HTM (*.htm)    |
|   |   |                       |   |          | WMEnterprise (*.WM0)  |
|   |   |                       |   |          | Format XLS (*.xls)    |
|   |   |                       |   |          | Format TXT (*.txt)    |
|   |   |                       |   |          | WME comparare (*.CDS) |
| _ |   |                       |   |          |                       |

Figura 22.

Dacă nu se dorește atașarea mai multor fișiere, se folosește direct butonul trimitere, exportul și atașarea de fișier făcându-se automat.

Pentru a ușura modul de trimitere a documentelor prin e-mail, la configurarea și formatarea listelor s-au adăugat câmpuri de editare a numelui fișierului pentru export și subiect e-mail, cât și un "Mesaj e-mail", dacă se dorește aducerea unui text implicit la trimiterea documentului respectiv.

|        | Aspect c                                             | oloane                                               | Aspect grupuri                                      | Aspect general | Ante |
|--------|------------------------------------------------------|------------------------------------------------------|-----------------------------------------------------|----------------|------|
|        | Linii in capul de tabel 2<br>Coloane fixe 0          | Afisare zebra Printeaza<br>Linie chenar Dubla V      | zebra                                               |                |      |
|        | Are total general 🖌 Denu                             | umirea totalului general TOTAL GENERA<br>Linie deasu | aL: ▼ Font Culoare ▼<br>upra totalului Dubla ===▼ ▼ |                |      |
|        | Nume pentru export <&_CLIEI<br>Subiect eMail <&_CLIE | NT DENUMIRE> - <&_DOCUMENT NUMAF<br>INT DENUMIRE>    | t> <&_da> - <&_or><br>Firma →<br>Subunitatea →      |                |      |
| b<br>g | estttt<br>jfgfs document <&_DOCUMEN1                 | FNUMAR> / <&_DOCUMENT DATA>                          | Lista ><br>Specific lista                           | Mesaj eman     |      |
|        | 1                                                    |                                                      |                                                     |                |      |
|        | ( 📣 🖏 🅃 🗹                                            | 🚱 🗏 🧇 😂 🗎                                            |                                                     |                |      |
|        | Configurare                                          | Ok.                                                  |                                                     |                |      |

Pe toate cele trei câmpuri se pot aduce date implicite din parametrii listei.

Verificarea e-mailurilor trimise se poate realiza din Alte module > AdminJOBs > Log e-mail (sau din WME Action Center > E-mail > butonul E-mail).

| [        | Filtrare eMail -> ● active ● pro<br>● sterze ● toal | prii 0 traiise<br>te 0 primite<br>0 trainire primite |                                            |                        |         | *                 |
|----------|-----------------------------------------------------|------------------------------------------------------|--------------------------------------------|------------------------|---------|-------------------|
|          |                                                     |                                                      |                                            |                        |         |                   |
| Ľ        | C Expeditor                                         | C Destinanar                                         | Subject                                    | Data                   | Selec A | Atasament         |
|          | Haluca.antochi@gmail.com                            | Raiuca.antochi@winiientor.ro                         | Autorizatii auto LaurajAutorizatiilauraj   | 24.01.2019 12:42:38 PM |         |                   |
|          | Paluca antochi@gmail.com                            | Haluca antochig-winnentor.ro                         | Fastari ando Laurapotonzaniauraj           | 24.01.2013 12:44:25 PM |         |                   |
| <b>.</b> | naluca.antocni@gmail.com                            | Taluca.antochi@winnentor.to                          | racturi anulate gresit Autonom(ractAnulat) | 25.01.2015 T1:16:16 AM |         |                   |
|          |                                                     |                                                      |                                            |                        | -       |                   |
| м        | e1a                                                 |                                                      |                                            |                        |         | Eroi de bansmisie |
|          | 3 investetari                                       |                                                      |                                            |                        |         |                   |
|          |                                                     |                                                      |                                            |                        |         |                   |

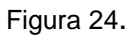

Daca se dorește retransmiterea unui e-mail se va pune bifa pe câmpul Select si se va apăsa butonul

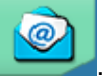

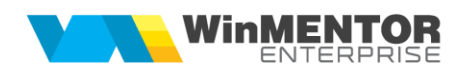

# Configurare Server Gmail – acces parola

|               |                | l <mark>e</mark> sire |
|---------------|----------------|-----------------------|
| Denumire      | gmail          | M odific              |
| Server        | smtp.gmail.com |                       |
| Domeniu       | gmail.com      |                       |
| Port          | 465            |                       |
| Autentificare | Default 👻      |                       |
| TLS           | Explicit TLS 👻 |                       |

Figura 25.

### Configurare Server Gmail – acces autentificare OAuth2

| Nomenclator s | ervere eMail   |               |            |
|---------------|----------------|---------------|------------|
| Seta          | ari server     | Setari Oauth2 | lesire 🗕   |
|               |                |               | M odific 🗧 |
| Denumire      | Gmail - OAUTH2 |               |            |
| Server        | Smtp.gmail.com | Ţ             |            |
| Domeniu       | gmail.com      | <u></u>       |            |
| Port          | 465            |               |            |
| Autentificare | SASL           | <b>•</b>      |            |
| TLS           | Explicit TLS   |               |            |
| oAuth2        | ✓              |               |            |
|               |                |               |            |

Figura 26.

Configurare Server Microsoft - – acces autentificare OAuth2

|   | Nomenclator se | rvere eMail            |            |
|---|----------------|------------------------|------------|
|   | Setar          | i server Setari Oauth2 | lesire 🔶   |
| Ē |                |                        | M odific 🗨 |
|   | Denumire       | WME - documentatie     |            |
|   | Server         | smtp-mail.outlook.com  |            |
|   | Domeniu        | wme.ro                 |            |
|   | Port           | 587                    |            |
|   | Autentificare  | SASL -                 |            |
|   | TLS            | Explicit TLS 👻         |            |
|   | oAuth2         |                        |            |

Figura 27.

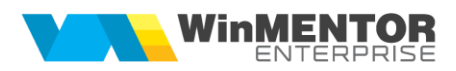

#### Erori frecvente:

- 1. Socket error
- Portul nu este deschis;
- Serverul de mail nu are activat SMTP TLS, ci doar SMTP SSL.
- 2. (AUTH005) Too many bad auth attempts.
- Credențiale greșite și încercare de transmitere e-mail de mai multe ori.

3.